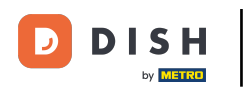

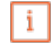

Willkommen im DISH POS Dashboard. In diesem Tutorial zeigen wir dir, wie du Zahlungsgeräte verwaltest.

| DISH POS v2.65.7                 |   | (V) booq Demo DE 😳                                         |                                    | 😚 DISH POS-Tutorial                            | • 0                                                        | dish_de_video@hd.digital $$                      |  |  |
|----------------------------------|---|------------------------------------------------------------|------------------------------------|------------------------------------------------|------------------------------------------------------------|--------------------------------------------------|--|--|
| « Menü minimieren    Ø Dashboard |   | Dashboard                                                  |                                    |                                                |                                                            |                                                  |  |  |
| 🕅 Artikel                        | ~ | Heutige Umsatzdaten                                        |                                    |                                                |                                                            |                                                  |  |  |
| -√- Finanzen                     | ~ | Umsatz                                                     | Transaktionen                      | Durchschnittliche                              | Ausgaben                                                   | Offene Bestellungen                              |  |  |
| ති Allgemein                     | ~ | € 0,00                                                     | 1                                  | € 0,0                                          | 0                                                          | € 202,00                                         |  |  |
| 😑 Bezahlen                       | ~ |                                                            |                                    |                                                |                                                            | Summe<br>6                                       |  |  |
| ੇਂ Self-service                  | ~ | Umsatzdetails                                              |                                    |                                                |                                                            | Letzte Aktualisierung:<br>heute um 13:23 Uhr     |  |  |
|                                  |   | Diese Woche → Vorherige Woche     €100     €90     €80     |                                    | umsatz bis heute<br>diese woche<br>€ 0,00      | UMSATZ BIS HEUTE<br>VORHERIGE WOCHE<br>€ 0,00              | umsatz gesamt<br>vorherige woche<br>€ 79,70      |  |  |
|                                  |   | €70<br>€60<br>€50<br>€40                                   |                                    |                                                | DURCHSCHNITTLICHE<br>AUSGABEN BIS HEUTE<br>VORHERIGE WOCHE | DURCHSCHNITTLICHE<br>AUSGABEN<br>VORHERIGE WOCHE |  |  |
|                                  |   | €30<br>€20<br>€10<br>€0<br>Montag Dienstag Mittwoch Donner | l<br>rstag Freitag Samstag Sonntag | TRANSAKTIONSANZAHL<br>BIS HEUTE<br>DIESE WOCHE | TRANSAKTIONSANZAH<br>BIS HEUTE<br>VORHERIGE WOCHE          | TRANSAKTIONEN GESAMT<br>VORHERIGE WOCHE          |  |  |

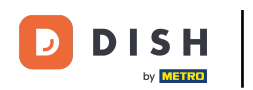

## Zunächst klicke auf Bezahlen.

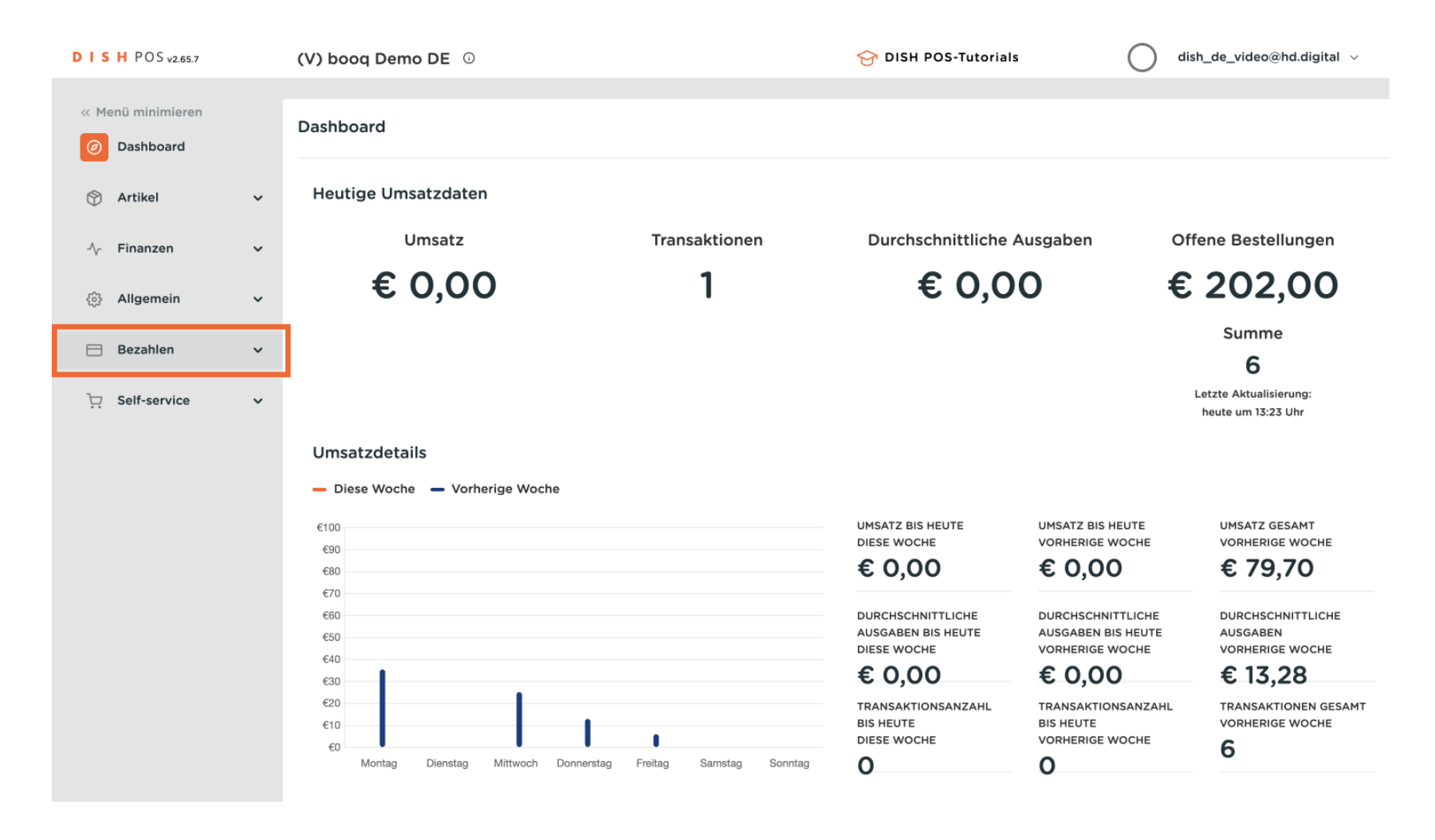

## Dann klicke auf Zahlungsgeräte, um eine Liste aller Geräte zu erhalten.

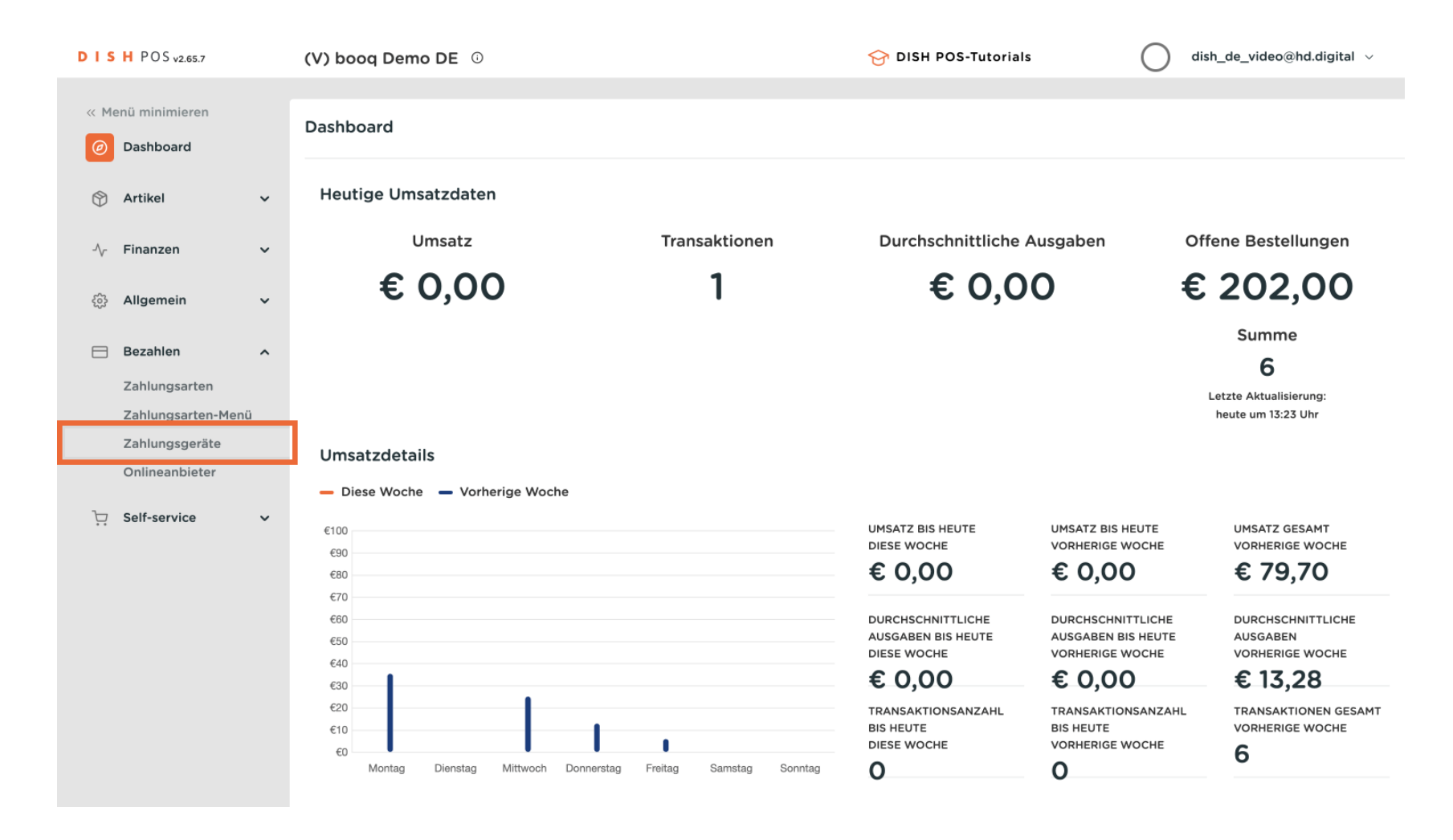

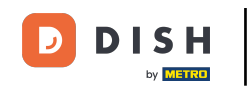

Wenn du Änderungen an den Zahlungsgeräten vornehmen möchtest oder ein neues hinzufügen möchtest, ist es ratsam, dich an den DISH POS-Servicedesk zu wenden. Du kannst dich über die Auswirkungen der Veränderung beraten lassen.

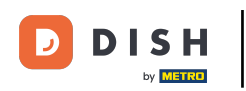

## Verwalten von Zahlungsgeräte

| DIS | H POS v2.65.7               |   | (V) b | pooq | Demo D   | DE 🛈              |                      | 😚 DISH POS-    | Tutorials                   | dish_de_video@hd.digital v      |  |
|-----|-----------------------------|---|-------|------|----------|-------------------|----------------------|----------------|-----------------------------|---------------------------------|--|
| « M | enü minimieren<br>Dashboard |   | Zahlı | ungs | geräte ( | 2 zahlungsgeräte) |                      | :=             | Anzeigen <b>50 ∨</b> Archiv | + Zahlungsgerät hinzufügen      |  |
| ٢   | Artikel                     | ř |       |      | ID       | Name              | Filiale              | Verbindungstyp | IP-Adresse                  | Schnittstellenty Onlineanbieter |  |
| ~   | Finanzen                    | ~ | 0     | Ū    | #1       | EFT Terminal 1    | HD Video Demo German | Lokal          | 127.0.0.1:4110              | VX_820                          |  |
| ŝ   | Allgemein                   | ~ | 0     | Û    | #2       | EFT Terminal 2    | HD Video Demo German | Lokal          | 127.0.0.1:4111              | VX_820                          |  |
|     | Bezahlen                    | ^ |       |      |          |                   |                      |                |                             |                                 |  |
|     | Zahlungsarten               |   |       |      |          |                   |                      |                |                             |                                 |  |
|     | Zahlungsarten-Menü          | 1 |       |      |          |                   |                      |                |                             |                                 |  |
|     | Zahlungsgeräte              |   |       |      |          |                   |                      |                |                             |                                 |  |
|     | Onlineanbieter              |   |       |      |          |                   |                      |                |                             |                                 |  |
| ŗ   | Self-service                | ~ |       |      |          |                   |                      |                |                             |                                 |  |
|     |                             |   |       |      |          |                   |                      |                |                             |                                 |  |
|     |                             |   |       |      |          |                   |                      |                |                             |                                 |  |
|     |                             |   |       |      |          |                   |                      |                |                             |                                 |  |
|     |                             |   |       |      |          |                   |                      |                |                             |                                 |  |
|     |                             |   |       |      |          |                   |                      |                |                             |                                 |  |
|     |                             |   |       |      |          |                   |                      |                |                             |                                 |  |
|     |                             |   |       |      |          |                   |                      |                |                             |                                 |  |
|     |                             |   |       |      |          |                   |                      |                |                             |                                 |  |
|     |                             |   |       |      |          |                   |                      | 1              |                             |                                 |  |

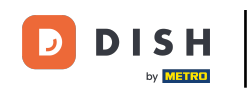

Ohne den DISH POS-Servicedesk bist du nur in der Lage, die IP-Adresse des Zahlungsgeräts zu ändern. Möchtest du dies tun, klicke auf das Bearbeitungssymbol.

| DISH PO             | OS v2.65.7         |   | (V) boo | q Demo   | DE 🛈                             |                                              | 😚 DISH PC      | DS-Tutorials                | dish_de_video@hd.digital ~            |    |
|---------------------|--------------------|---|---------|----------|----------------------------------|----------------------------------------------|----------------|-----------------------------|---------------------------------------|----|
| « Menü mi<br>Ø Dash | inimieren<br>board |   | Zahlung | Isgeräte | (2 zahlungsgeräte)               |                                              | :=             | Anzeigen <b>50 ~</b> Archiv | + Zahlungsgerät hinzufügen            |    |
| 🕎 Artik             | el ,               | ~ |         |          |                                  |                                              |                |                             |                                       |    |
| -∕√ Finar           | nzen               | ~ | _       | ID       | Name                             | Filiale                                      | Verbindungstyp | IP-Adresse                  | Schnittstellent <u>)</u> Onlineanbiet | er |
| ැි Allge            | emein              | ~ |         | j #1     | EFT Terminal 1<br>EFT Terminal 2 | HD Video Demo German<br>HD Video Demo German | Lokal          | 127.0.0.1:4110              | VX_820<br>VX_820                      |    |
| 😑 Beza              | hlen               | ^ |         | ,        |                                  |                                              |                |                             | _                                     |    |
| Zahlu               | ungsarten          |   |         |          |                                  |                                              |                |                             |                                       |    |
| Zahlu               | ungsarten-Menü     |   |         |          |                                  |                                              |                |                             |                                       |    |
| Zahlu               | ungsgeräte         |   |         |          |                                  |                                              |                |                             |                                       |    |
| Onlin               | neanbieter         |   |         |          |                                  |                                              |                |                             |                                       |    |
| יִדָ Self-נ         | service            | ~ |         |          |                                  |                                              | 1              |                             |                                       |    |

## Du hast das Tutorial abgeschlossen. Nun weißt du, wie du Zahlungsgeräte verwaltest.

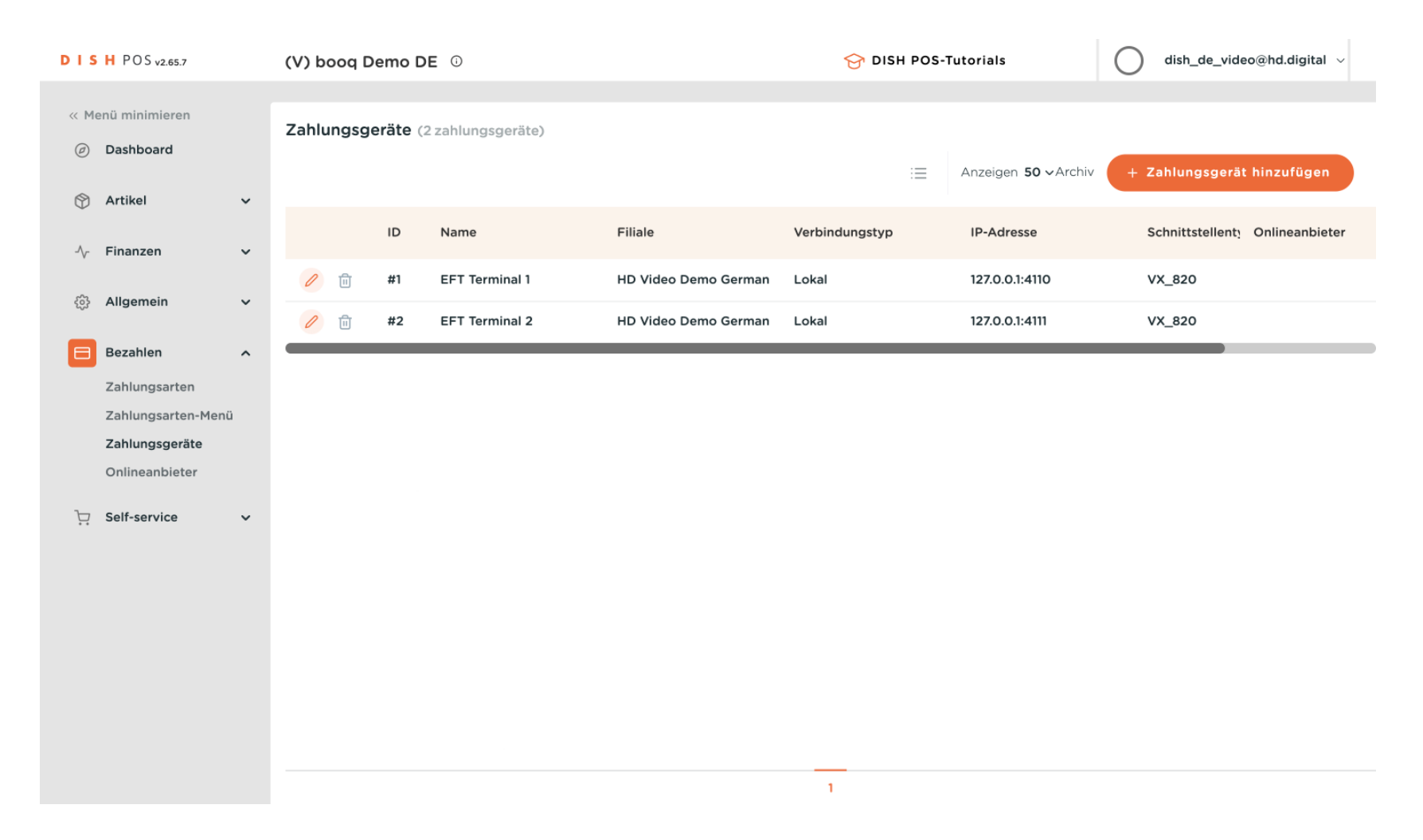

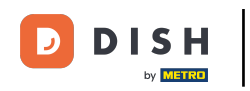

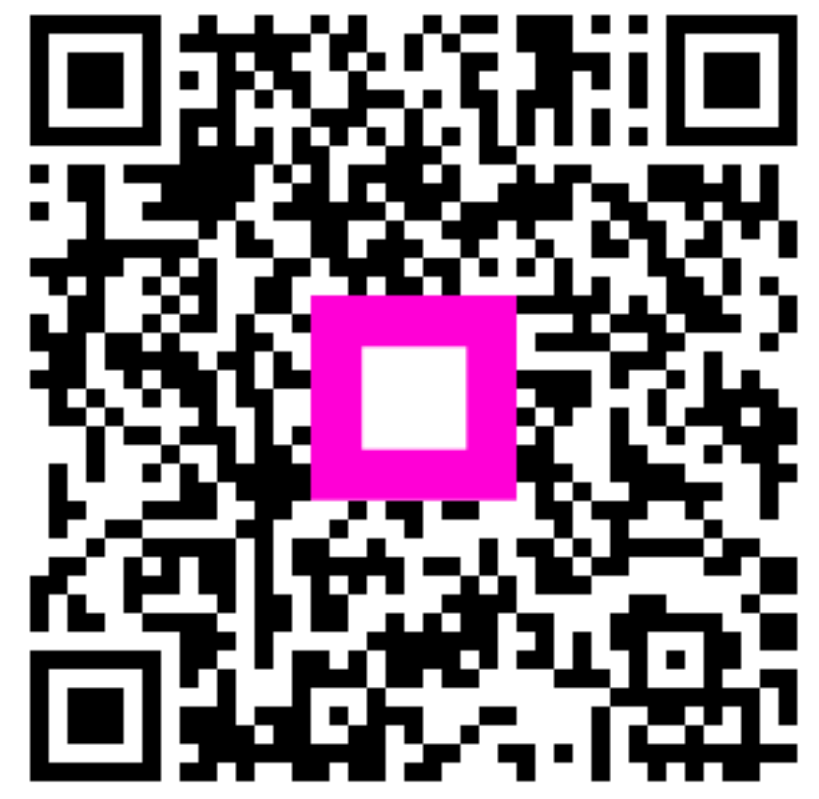

Scannen, um zum interaktiven Player zu gelangen